المحاضرة الخامسة: متصفح اإلانترنت

تصفح االانترنت :

• يتم تصفح الانترنت باستخدام برنامج .. ما هو هذا البرنامج ؟؟

برنامج يدعى متصفح االانترنت Internet Browser

- يوجد العديد من برامج تصفح االانترنت ولكن أشهر ها هو Internet Explorer

لانه هو المتصفح االافتراضي والموجود مع كل نسخة من نظام تشغيل ويندوز.

يمكن تعريف متصفح االانترنت بأنه:

• برنامج يعمل على حاسب متصل باالانترنت ويستخدم بروتوكول نقل النصوص التشعبية HTTP للاتصال مع

ملقمات WEB .

يوجد نوعان من مستعرضات الويب (المتصفحات) :

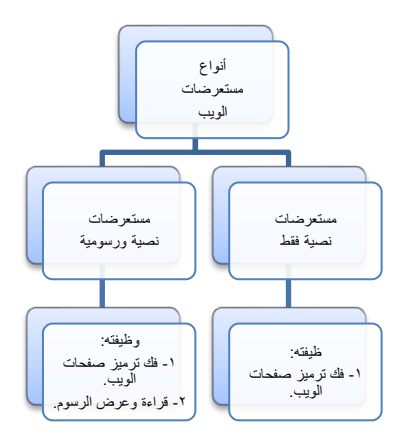

جميع أنواع مستعرضات الويب تستطيع فك ترميز صفحات Web و التي تم توصيفها بواسطة لغة توصيف النصوص التشعبية HTML، ولكن فقط المستعرضات الرسومية تستطيع باإلاضافة لذلك قراءة وعرض الرسوم والصور مثل

. JPEG ,Gif

كيفية الدخول إلى المتصفح:

النقر على رمزه إما على سطح المكتب أو من قائمة إبدأ

\*تشغیل Internet Explorer :

اتبع الخطوات التالية : Internet Explorer

لتشغيل برنامج

۱ . انقر زر ابدا

٢ ضع المؤشر فوق البند البرامج

۳. انقر Internet Explorer .. سوف تظهر نافذه Microsoft Internet Explorer

التعرف على واجهة العمل :

شريط الادوات Toolbar يوفر طريقة سهلة وسريعة الاستعراض صفحات ومواقع الويب، كما يعتبر مدخال لمعظم العمليات في برنامج Internet Explorer .

شريط األادوات في برنامج المتصفح :

ار ایندا اینداد اینداد اینداد اینداد اینداد اینداد اینداد اینداد اینداد اینداد اینداد اینداد اینداد اینداد این پی ایندا این می اینداد اینداد اینداد اینداد اینداد اینداد اینداد اینداد اینداد اینداد اینداد اینداد اینداد این هر ماهمار اینداد ایندا این اینداد اینداد اینداد اینداد اینداد اینداد اینداد اینداد اینداد اینداد اینداد اینداد این هر ماهمار ایندا ایندا اینداد اینداد اینداد اینداد اینداد اینداد اینداد اینداد اینداد اینداد اینداد اینداد ایند هر ماهمار ایندا اینداد اینداد اینداد اینداد اینداد اینداد اینداد اینداد اینداد اینداد اینداد اینداد اینداد اینداد اینداد اینداد اینداد اینداد اینداد اینداد اینداد اینداد اینداد اینداد اینداد اینداد اینداد اینداد اینداد اینداد اینداد اینداد اینداد اینداد اینداد اینداد اینداد اینداد اینداد اینداد اینداد ایندا هر معامیار اینداد اینداد اینداد اینداد اینداد اینداد اینداد اینداد اینداد اینداد اینداد اینداد اینداد اینداد اینداد اینداد اینداد اینداد اینداد اینداد اینداد اینداد اینداد اینداد ایندا هر معامیار اینداد اینداد اینداد اینداد اینداد اینداد اینداد اینداد اینداد اینداد اینداد اینداد اینداد اینداد اینداد اینداد اینداد اینداد اینداد اینداد اینداد اینداد اینداد اینداد اینداد اینداد اینداد اینداد اینداد اینداد اینداد ایندا مانداد اینداد اینداد اینداد اینداد اینداد اینداد اینداد اینداد اینداد اینداد اینداد اینداد اینداد اینداد اینداد اینداد اینداد اینداد اینداد اینداد اینداد اینداد اینداد اینداد اینداد اینداد اینداد اینداد اینداد اینداد اینداد ای 

-زر الخلف <u>Back :</u>

يستخدم هذا الزر في العودة مرة اخري إلى الصفحة السابقة ومن ثم يكون لهذا الزر فائدة كبيرة خاصة عندما تبدأ في التحركقدما بين صفحات ومواقع الويب، وترغب في العودة إلى حيث أتيت

عندما لاتوجد أي صفحة سابقة لن يصبح زر الخلف عاملا .

زر الامام Forward :

يستخدم هذا الزر في االانتقال إلى الصفحة التي تلي الصفحة التي تقوم باستعر اضها حاليا أي الصفحة التي عدت منها قبل ذلك .

• عندما لاتوجد صفحة تاليه يصبح زر الامام غير عامل .

-الزر إيقاف Stop :

عندما تبدأ البحث داخل الصفحات والمواقع سوف تجد أن بعض هذه الصفحات تستغرق وقتا أكبر من الصفحات األاخرى لتحميلها من قبل Internet Explorer، فعندما بيدأ في استقبال صفحة ما تشتمل على عدد كبير من الصور – على سبيل المثال – ستلاحظ في هذه الحالة أن الفترة الزمنية المستغرقة في تحميل هذه الصفحة قد تمتد إلى فترات طويلة من الوقت، ولهذا فالزر إيقاف يعمل على إيقاف عملية التحميل ، ويمكنك بعد ذلك استعراض محتويات الصفحة بدون الحاجة إلى انتظار تحميلها كلها .

-الزر تحديث Refresh :

يعمل هذا الزر على إعادة تحميل الصفحة التي تستعرضها حاليا، فعلى سبيل المثال إذا قمت بالضغط على الزر إيقاف وبعد ذلك اكتشفت أنها الصفحة المنشودة ورغبت بإعادة تحميلها بأكملها في هذه الحالة يمكنك وبكل سهولة استخدام الزر تحديث Refresh من أجل إعادة تحميل الصفحة .

-زر البداية Home :

من خلال هذا الزر يمكنك الوصول مباشرة إلى الصفحة االفتر اضية أو أي صفحة تقوم تحديدها .

<u>-الزر بحث Search :</u>

يستخدم هذا الزر لربطك بمجموعة من مواقع البحث الشهيرة على شبكة االانترنت لمساعدتك في البحث عن موضوع ما .

- زر المفضلة Favorites :

على هذا الزر فإن ذلك سيؤدي إلى إظهار قائمة عند النقر بالفارة المواقع المفضلة بالنسبة لك

زر المحفوظات History :

عند النقر فوق زر المحفوظات ستظهر لك قائمة بمواقع الويب التي قمت بزيارتها سابقا، بحيث يصبح بامكانك العودة إلى أي منها

-الزر طباعة Print :

يقوم هذا الزر بطباعة محتويات الصفحة التي تشاهدها حاليا .

- صندوق العنوان Address :

يوفر طريقة سريعة للوصول إلى مواقع الويب، وذلك يكون كاالاتي :

انقر بالفأرة داخل صندوق العنوان

۲. اكتب عنوان موقع الويب مثال www.raddadi.com

٣. اضبغط مفتاح اإلادخال Enter20

عندما تقوم باستعراض موقع من مواقع الويب المميزة قد تجد أنه من المفيد زيارته مرة أخرى، حينئذ يمكنك إضافته إلى المفضلة حيث يمكنك من الرجوع إليه بكل سهولة وذلك كاالاتي :

- ١. انقر فوق الزر المفضلة
- ٢. اختر البند إضافة إلى المفضلة
- سوف تظهر نافذة إضافة مفضلة
- ٣. من خانة اإلاسم اكتب االاسم الذي تريد

٤. انقر على الزر موافق

## \*إعداد قائمة بالعناوين المفضلة

عندما تقوم باستعراض موقع من مواقع الويب المميزة قد تجد أنه من المفيد زيارته مرة أخرى، حينئذ يمكنك إضافته إلى المفضلة حيث يمكنك من الرجوع إليه بكل سهولة وذلك كاالاتي :

١. انقر فوق الزر المفضلة

٢. اختر البند إضافة إلى المفضلة

- سوف تظهر نافذة إضافة مفضلة

٣ ـ من خانة اإلسم اكتب االسم الذي تريد

٤ . انقر على الزر موافق

## \*استعراض صفحتين في نفس الوقت :

يمكنك استعراض اكثر من صفحة من صفحات الويب في نفس الوقت وفي هذه الحالة ستجد أنك تستطيع مثلا استعراض محتويات الصفحة األاولي بينما يتم تحميل محتويات الصفحة الثانية .

\*لاستعراض أكثر من صفحة اتبع الخطوات اآلاتية :

- ١ ـ قم بفتح الصفحة األاولي
  - ٢. انقر فوق الزر ملف
- ۳. اشر فوق البند جديد ومن ثم انقر على الخيار اطار.

- سوف تفتح لك نافذة جديدة يمكنك من خلالها الوصول لصفحة أخرى .

## \*إلغاء عرض الصور وعناصر الوسائط المتعددة :

إن عرض الصور وعناصر الوسائط المتعددة تؤثر سلبيا على سرعة تحميل الصفحات ولالغاءها اتبع الخطوات. اللتية :

- ١. انقر على قائمة أدوات
- ٢. انقر على البند خيارات انترنت
- سوف يظهر نافذة خيارات انترنت
- ٣. انقر فوق زر التبويب خيارات متقدمة
- ٤. تحرك بشريط التمرير حتى تصل إلى القسم تعدد الوسائط
- م. قم بالغاء اختيار البنود إظهار الصور و قراءة أصوات و قراءة فيديو

٦. انقر الزر موافق

\* التعامل مع المحفوظات :

كما ذكرنا سابقا ان مجلد المحفوظات يحتوي على قائمة بعناوين مواقع الويب التي قمت بزيارتها مؤخرا ويمكنك تحديد الفترة الزمنية التي يتم خلالها االاحتفاظ بتلك القائمة وذلك باتباع الخطوات األاتية :

- ١. انقر على قائمة أدوات
- ٢. انقر على البند خيارات انترنت >> سوف يظهر نافذة خيارات انترنت
  - ٣. انقر فوق زر عالمة التبويب عام

٤. من خانة أيام االاحتفاظ بالصفحات في المحفوظات قم بتحديد الفترة باألايام ،كما يمكنك حذف قائمة المحفوظات وذلك بالنقر فوق الزر مسح المحفوظات

## اختصارات المفاتيح األاساسية المستخدمة في متصفح االانترنت:

- لفتح صفحة جديدة باستخدام لوحة المفاتيح Ctrl + L ومن ثم كتابة عنوان الموقع.
  - لفتح نافذة ثانية لنفس صفحة الويب Ctrl + N (نفس الرابط في نافذة جديدة ).
    - لاغلاق اإلاطار الحالى Ctrl + W
    - للالنتقال إلى موقع جديد O + Ctrl (يغير الموقع بنفس الصفححة ).
      - لحفظ صفحة ويب سريعاًCtrl + D
      - للالنتقال إلى األامام بين اإلاطارات Ctrl + Tab
      - للرجوع إلى الخلف بين اإلاطارات Shift + Ctrl + Tab
    - لعرض قائمة بعناوين االنترنت التي قمت بكتابتها في شريط العنوان F4 .
      - لنقل المؤشر إلى شريط العناوين Alt + D
  - لفتح مربع حوار البحث للبحث عن كلمة أو عبارة على صفحة ويب Ctrl + F
    - يمكنك كتابة كلمة في شريط العنوان ثم ضغط Ctrl + Enter

لاضافة .http://www و com. على جانبي الكلمة، بحيث تظهر كالتالي: http://www.المكتوبة الكلمة.com

• بدالً من الضغط على الزر Back للرجوع للخلف، يمكن الضغط على زر Backspace.

يمكن التبديل بين الحجم العادي إلطار Internet explorer ووضع ملء الشاشة بضغط F11.

 لحفظ صفحة أو صورة بدون فتحها، اضغطي بالزر األايمن على ارتباط العنصر المراد حفظه ثم اضغطي فوق حفظ الهدف باسم Save target as

لتحميل صفحات الويب بشكل أسرع، انقري فوق أدوات Tools >خيارات انترنت Internet options
حيارات متقدمة Advanced > قومى بإيقاف تشغيل األاصوات والصور.

• لمشاهدة كافة عناوين URL التي قمتي بإدخالها أثناء جلسة العمل الحالية، اضغطي على السهم الصغير الموجود في شريط العنوان.

• لتحريك المؤشر في شريط العنوان بسر عة إلى الخلف بين أجزاء العنوان اضغطي السهم األايسر مع

Ctrl + Left Arrow < Ctrl

لتحريك المؤشر في شريط العنوان بسرعة إلى األامام بين أجزاء العنوان اضبغطي السهم األايمن مع

Ctrl+ Right Arrow < Ctrl

• لتكبير النص أو تصغيره على صفحات الويب > عرض View > حجم النص Text size ثم اختاري الحجم المطلوب.

• لتحديث الشاشة > اضغطي على F5.

• للرجوع إلى صفحات سابقة ولكن بشكل سريع، اضغطي على زر الخلف ضغطة بالزر األيمن للفأرة ثم اختاري الصفحة المطلوبة.

إذا رأيت شاشة الكمبيوتر املأت بالنوافذ وترغبين بالخروج منها كلها > عليك بالقيام بما يسمى الهروب المنظم باستخدام W + Ctrl

• شكل الصفحة يختلف حسب حالة االاتصال باالانترنت.

• في حالة عدم توفر اتصال باالانترنت (بسبب اختيار أمر العمل بدون اتصال) يظهر مربع يخبرك بعدم توفر اتصال ولأيمكن إظهار الصفحة المطلوبة وهنا البد من االاتصال بالضغط على Connect.

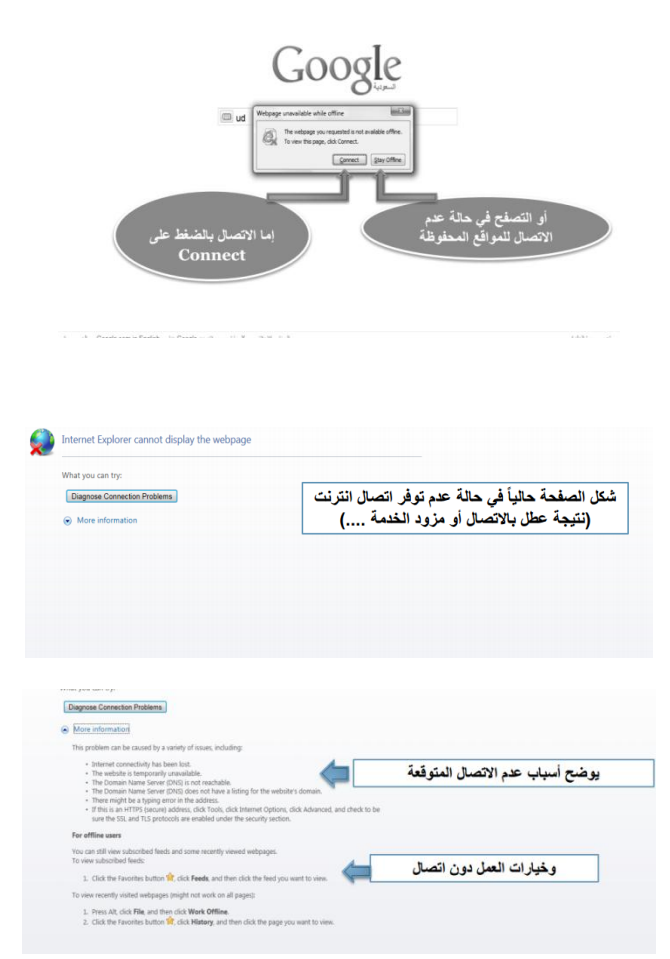

• بمجرد فتح برنامج المتصفح وتوفر اتصال، يتم الدخول على الصفحة الرئيسية و هو الموقع المحدد في صندوق تحديد الصفحة الرئيسية Home page و الموجود في خصائص االانترنت Internet options .

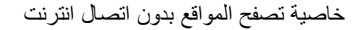

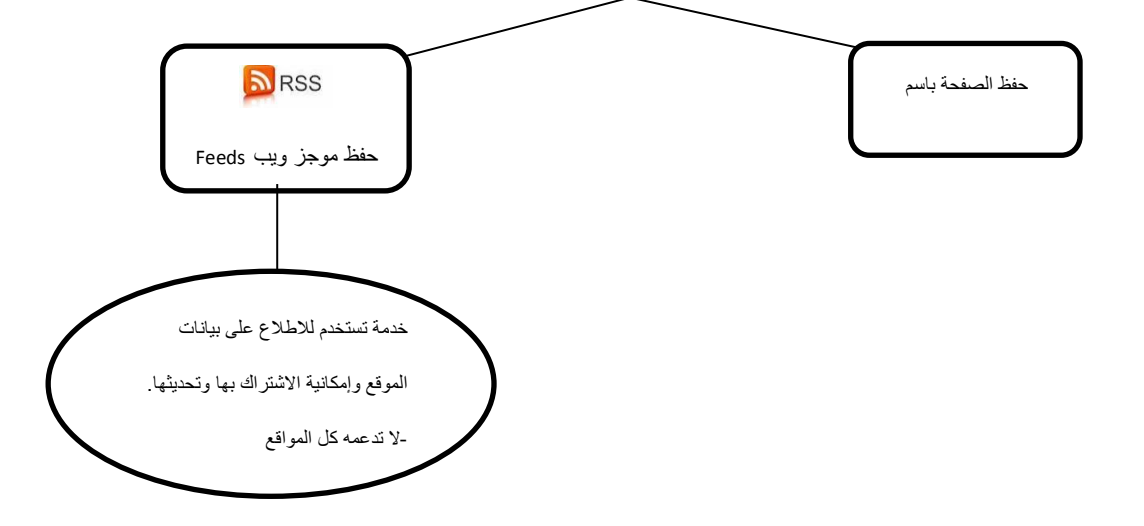

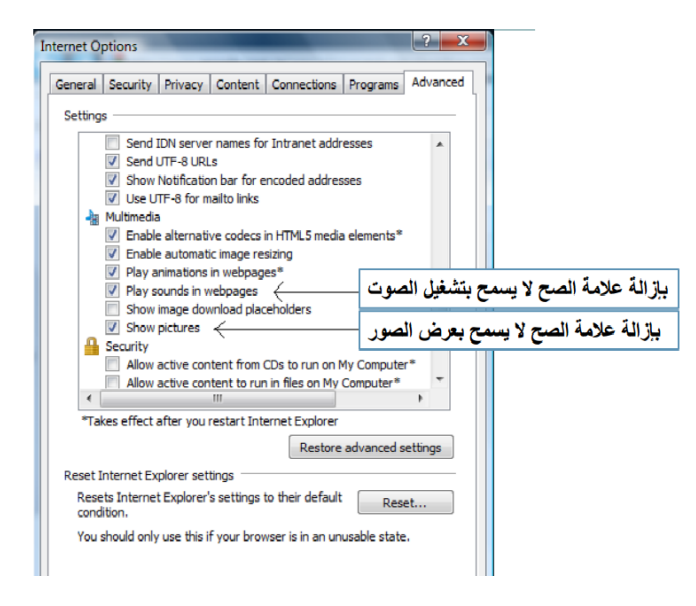